2017/5/30 パソコン教室

# インターネットによる JR切符等の調査法

## 吉岡 芳夫

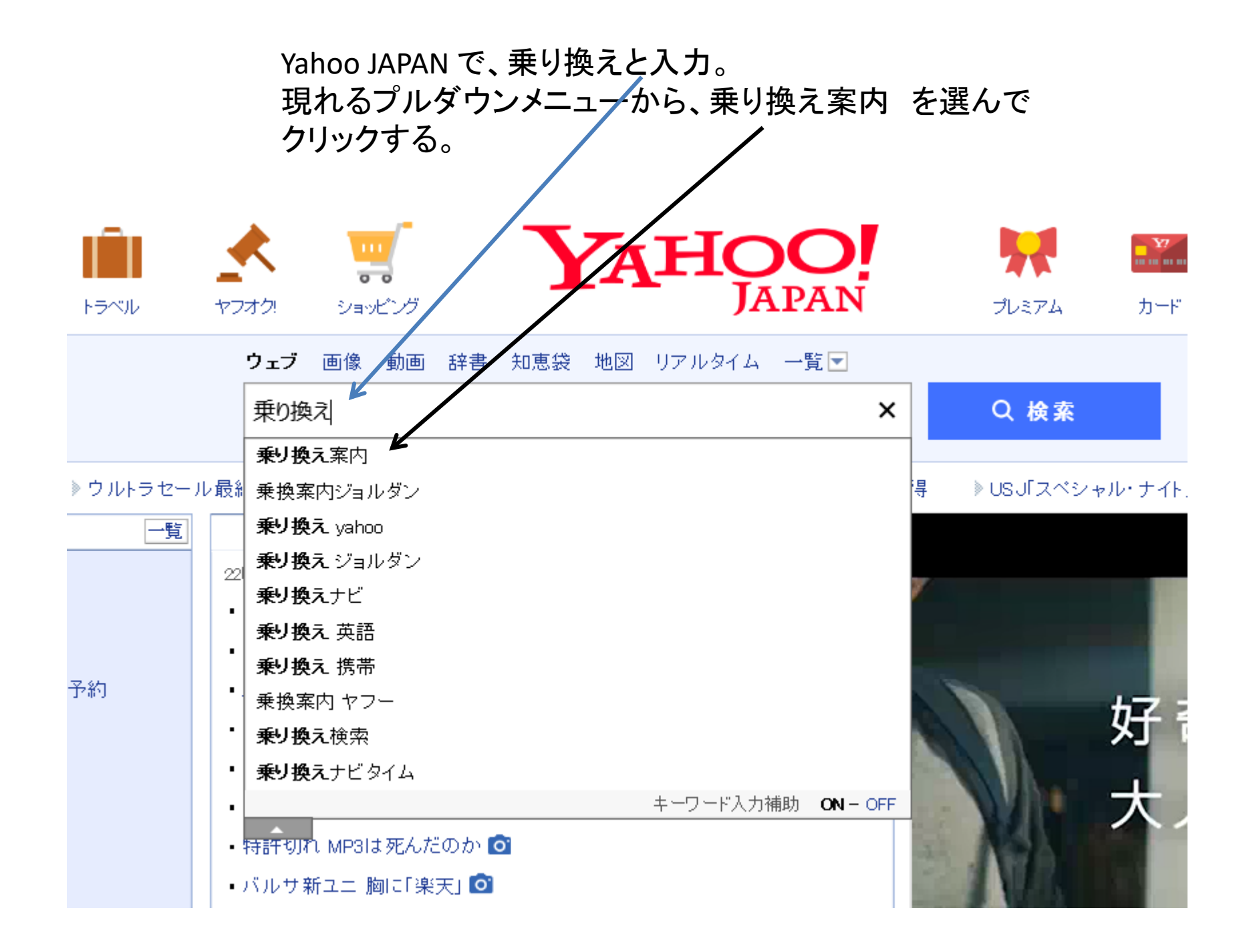

#### ウェブ 画像 動画 辞書 知恵袋 地図 リアルタイム 一覧 💌

乗り換え案内

× Q 検索

.

約2,880,000件

-

検索ツールマ

🕕 乗換案内を検索できます。

(例) 東京から大阪、名古屋から東京、大阪から東京

**Q <u>乗り換え案内 yahoo</u>** <u>乗換案内ジョルダン</u> <u>乗換案内 ヤフー</u> <u>乗り換え案内 無料</u> で検索

**乗り換え案内**に関連した広告

### <u>乗り換え案内時刻表 - 電車の乗換案内、ジョルダン、</u>

広告 seikatu-urawaza.com/乗り換え案内/運行状況

ナビタイム乗換案内時刻表電車乗換え

| <u>乗り換え 案内 - Yahoo!乗換案内 無料</u><br><b>) ごろう () ごろう () () () () () () () () () () () () () </b> | 乗換案内   ジョルダン を<br>クリックする。 |
|----------------------------------------------------------------------------------------------------|---------------------------|
| <u>乗り換え Yahoo - 乗換案内</u><br>歴書 www.infok.tokyo/<br>ヤフー 電車の路線情報                                                                                                    |                           |
| <u>乗換案内 ジョルダン</u><br>www.jorudan.co.jp/norikae/ - キャッシュ                                                                                                    |                           |

ジョルダン**乗換案内: JR**・私鉄など、全国の電車のほか、新幹線・飛行機・フェリーの経路検索(時刻 表・運賃・所要時間検索)ができます。始発・終電検索、運行情報、路線図、定期代、駅の構内図、出 口案内、地図なども提供中.

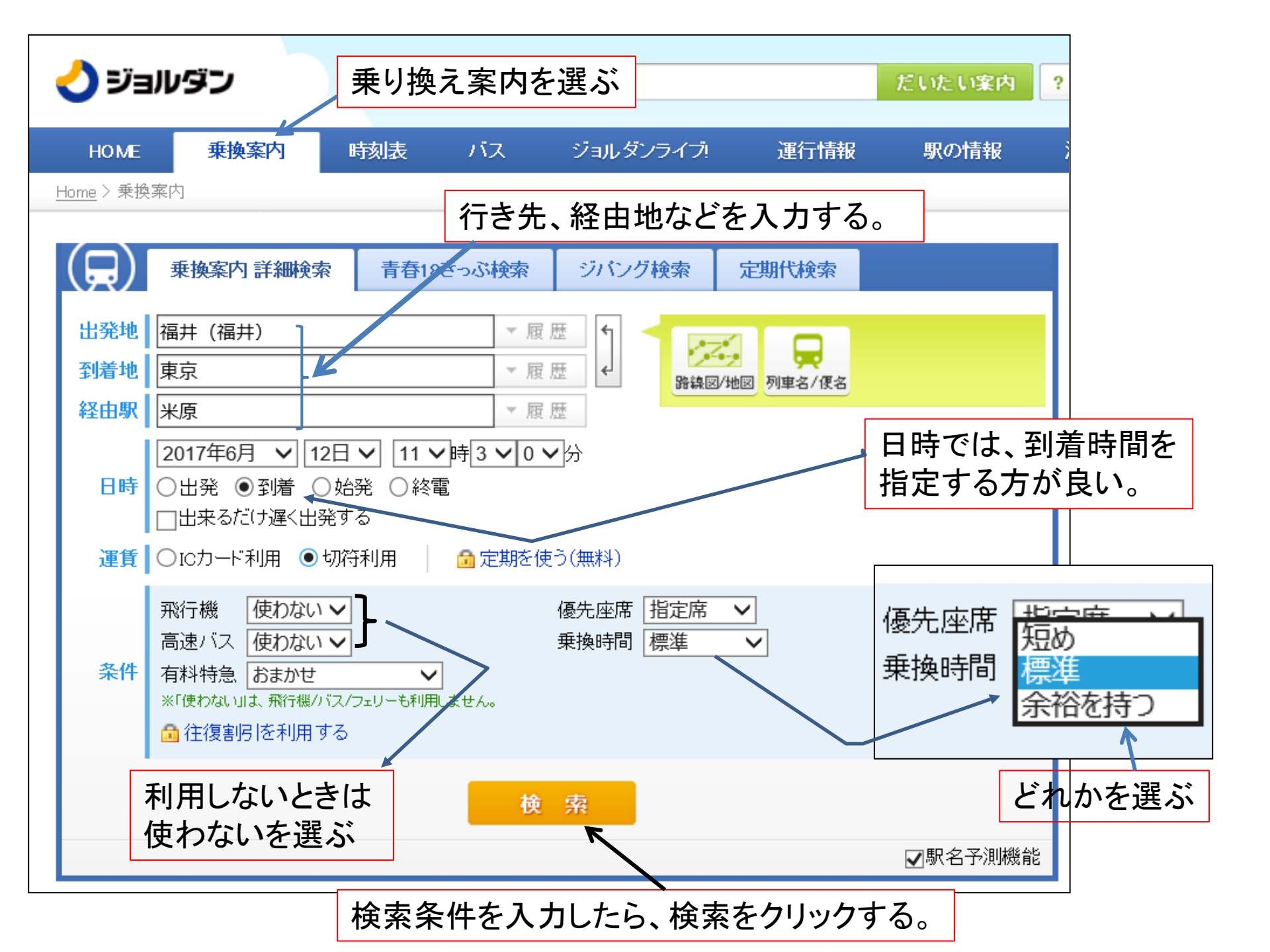

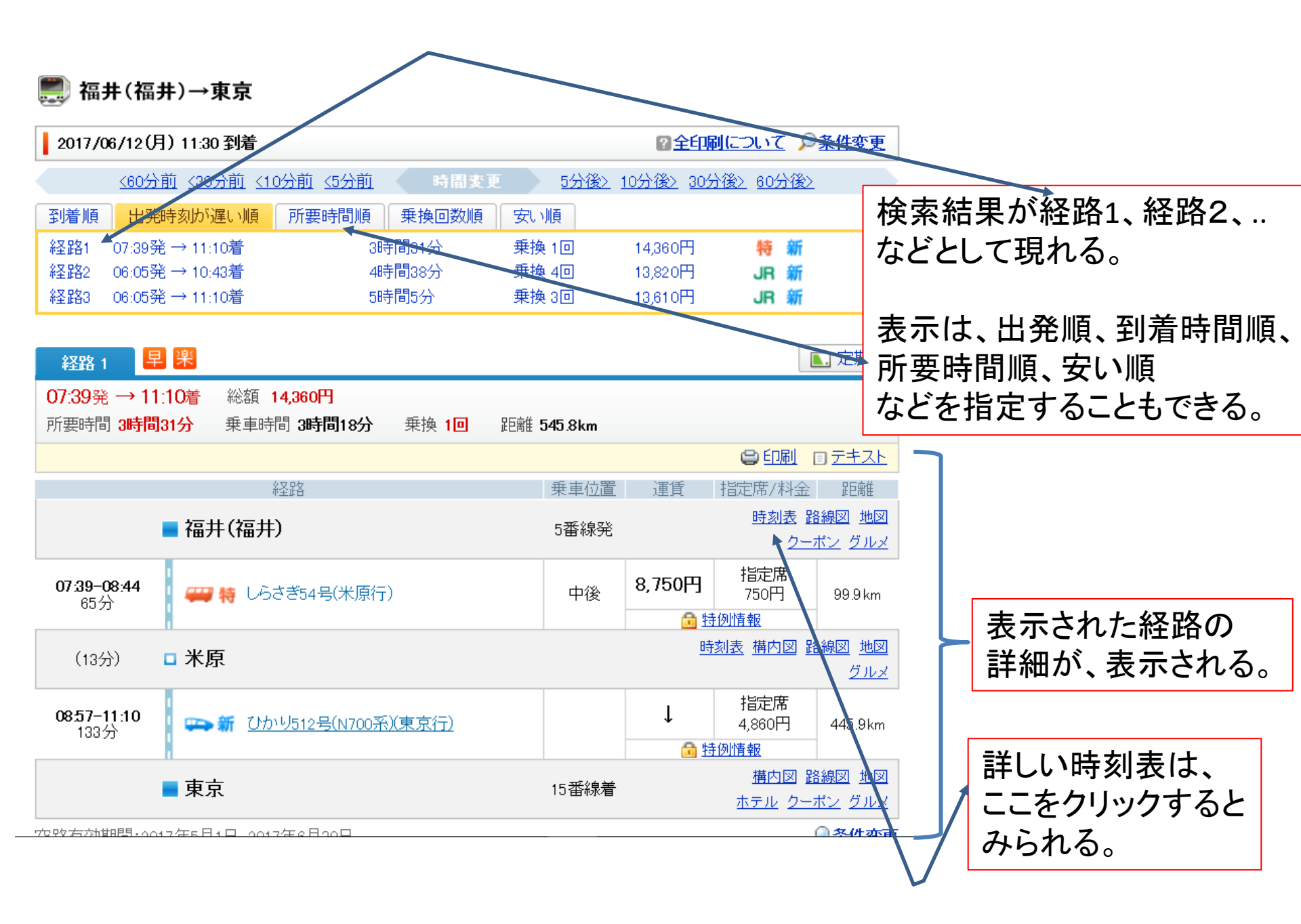

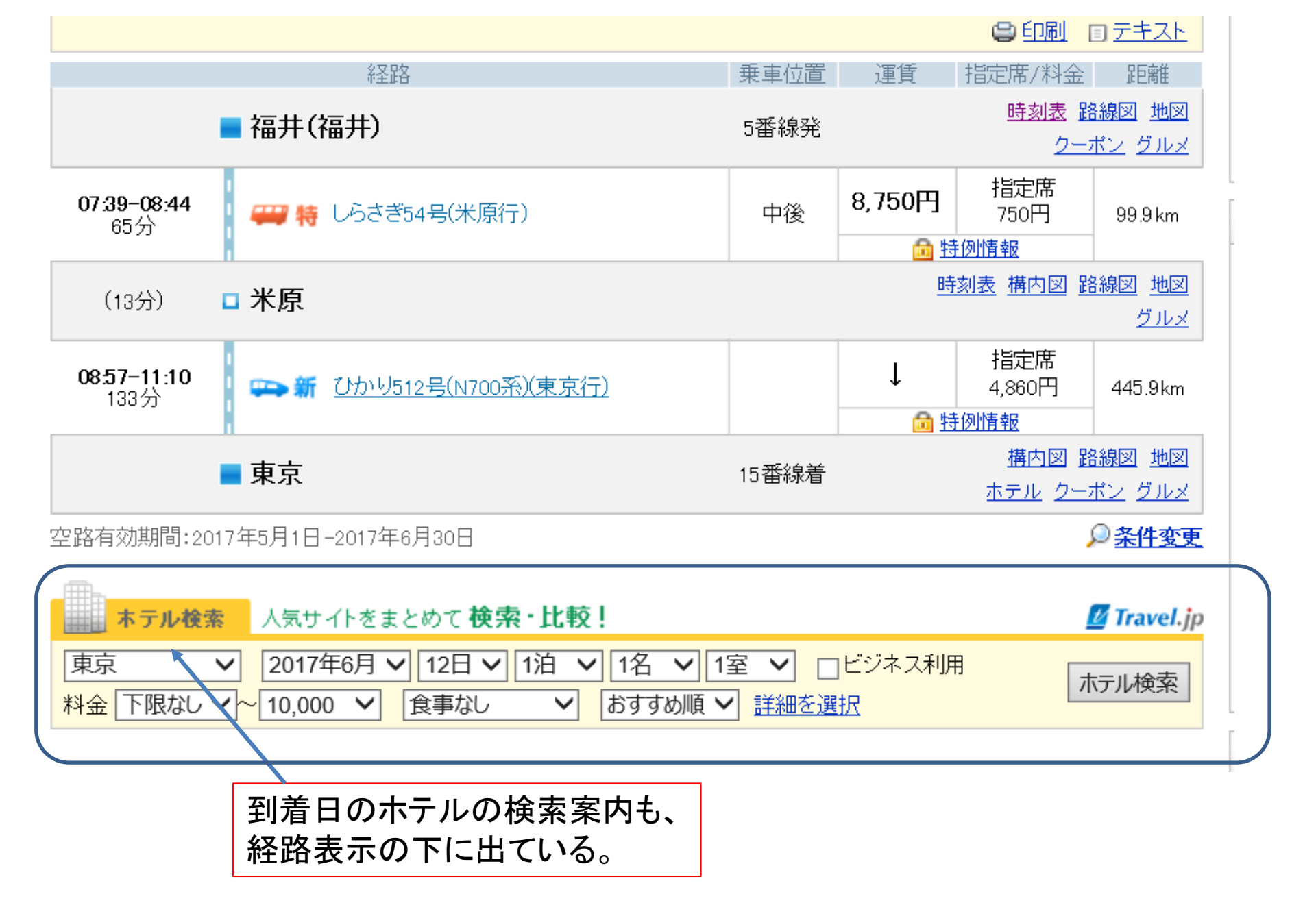

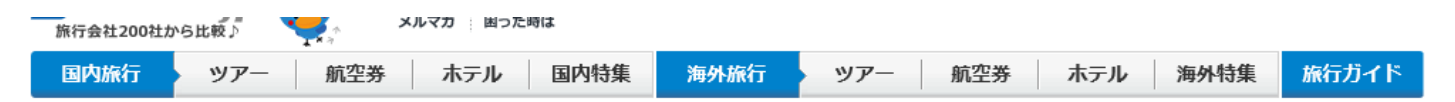

Travel.jp > 国内旅行 > 国内宿泊トップ > 東京駅(JR東海道本線(東京〜熱海))周辺のホテル一覧

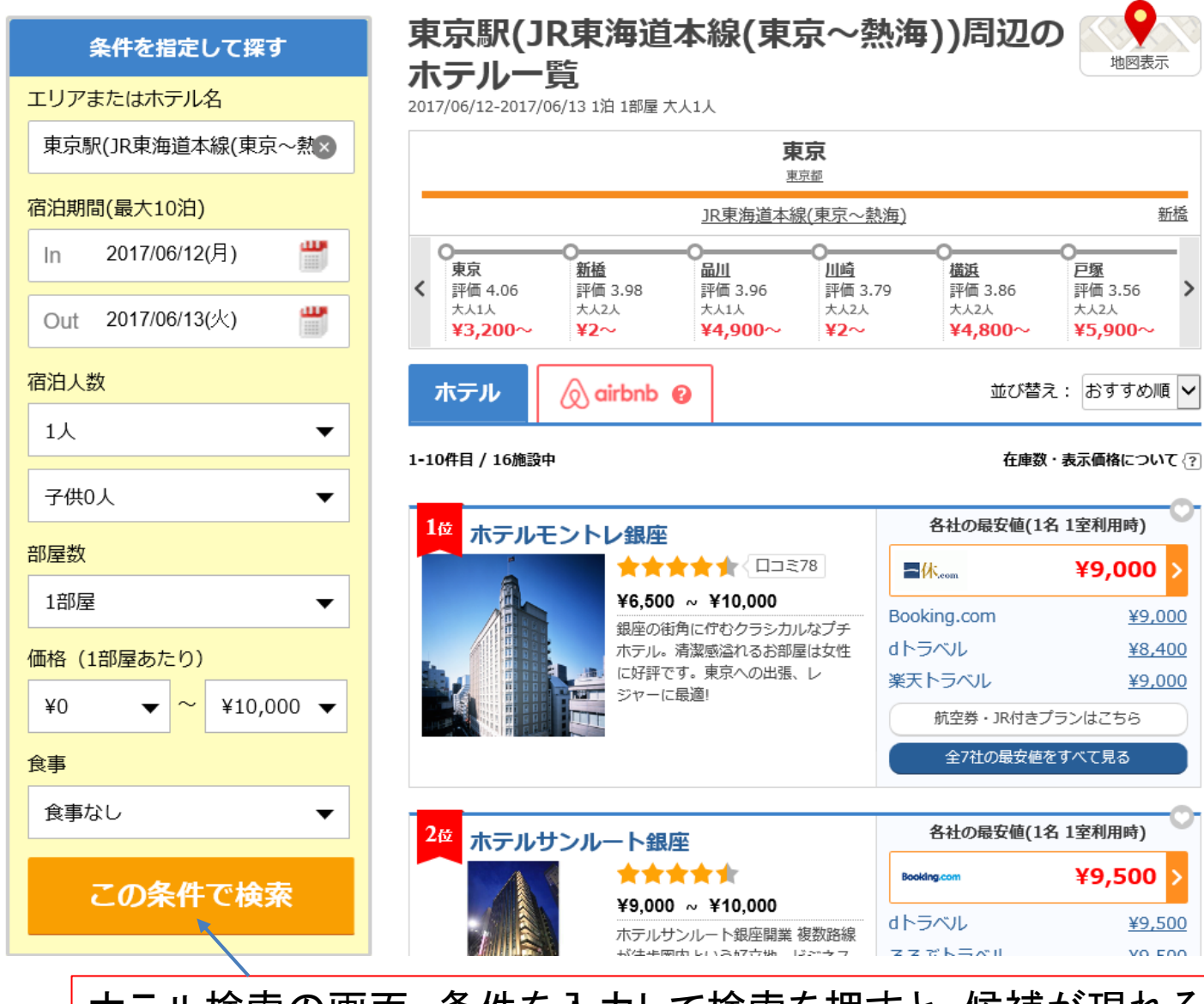

ホテル検索の画面、条件を入力して検索を押すと、候補が現れる。

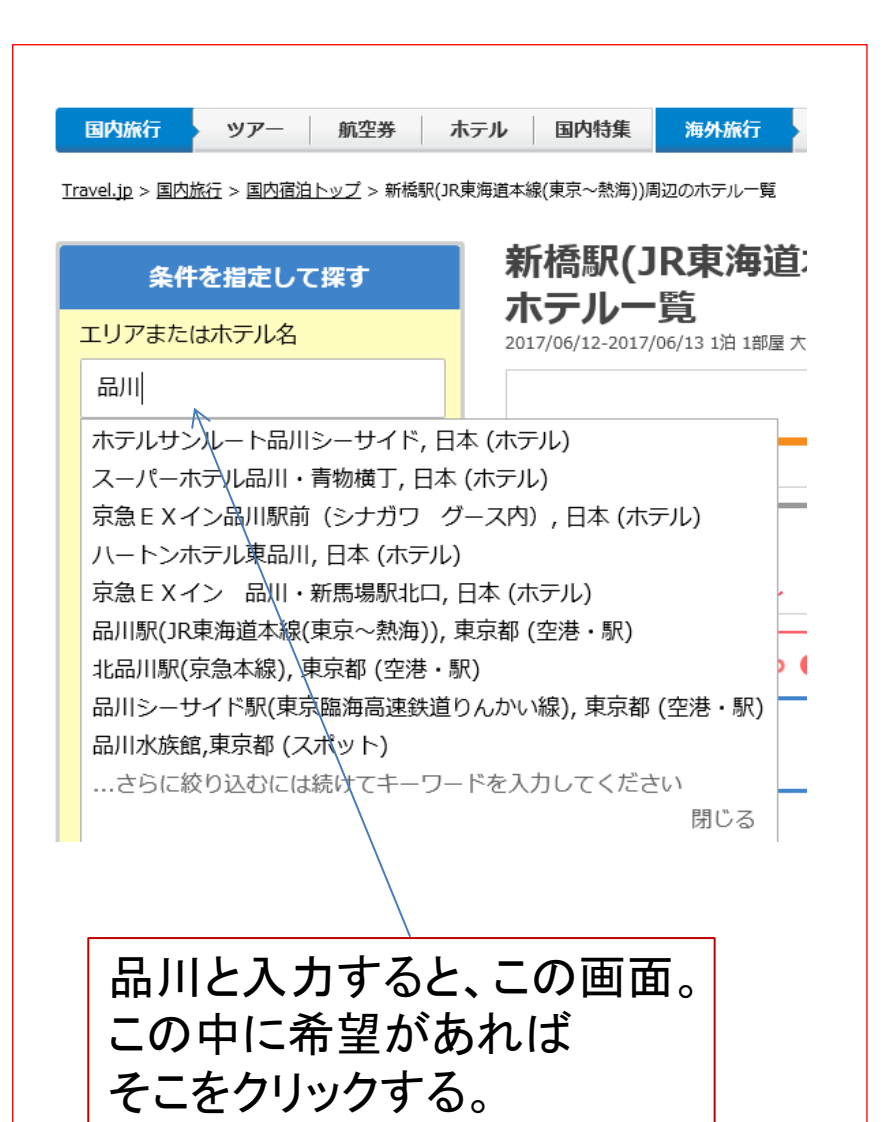

00 ホテル ホテルサンルート品川シーサイド 天王州・東品川・大井・中延,東京都 [地図] ¥6.700 ~ ¥33,264 (2人1部屋 ※直近60日での料金、溜泊なしのプラン含む。) 🛨 🛨 4.34 評価詳細 ホテルレビュー ウェルネス・温泉エリア 「ウェルネス&スポーツ施設がとても充実している。」「マッサージチェアがある」「フットマッ 写直:姿天トラベル wered by TrustYou' サージャーもあり」「〇 マッサージ」 ロケーション「ロケーションがとても良い。」「アクセス最高」「スーパーもあります」「駅にも近く便利です」 もっと見る JR付きプラン 航空券付きプラン JR 🥝 JAL ANA 宿泊プラン 施設情報 033 ギャラリー 地図 宿泊プラン 在庫数・表示価格について ?? ホテルサンルート品川シーサイド 2015年3月全室リニューアル/シモンズ製 ホテルサンルート品川シーサイドの宿泊プランを絞り込む ベッド導入★りんかい線品川シーサイド駅 直結、羽田空港からもバスで30分圏内 宿泊日 チェックイン 2017/06/12(月) 🛗 チェックアウト 2017/06/13(火) 🛗 東京都品川区東品川4-12-8 (品川シーサイ 宿泊人数 大人 1人 ✔ 子供 0人 ✔ 部屋数 1部屋 ✔ 宿泊プランを絞り込む ドイーストタワー16~22階) りんかい線・品川シーサイド駅(直結)/ 京浜急行・青物横丁駅~徒歩7分 (品川) 🕀 詳細条件を追加で設定する シーサイドイーストタワー16~22階) 1-20件/109件 おすすめ順 安い順 高い順 空室数順 最近チェックした宿 シングルルーム シービュー 喫煙 ≕ シングル P 食事なし 空室カレンダー・プラン詳細 ホテルサンルート品川シー 合計 ¥9.000 (1部屋: ¥9.000) ¥¥ サイド 天王州・東品川・大井・中延 ホテルサンルート品川シーサイドを 検索した例

Travel.jp > 国内旅行 > 国内宿泊トップ > 東京都 > お台場・汐留・新橋・品川・竹芝・天王州・浜松町 > 天王州・東品川・大井・中延 > ホテルサンルート品川シーサイド > 宿泊ブラン

海外旅行

航空券

ツアー

ホテル

海外特集

旅行ガイド

国内特集

🗾 Iravei.jp 👝

旅行会社200社から比較♪

围内旅行

図 (?) メルマガ 困った時は

ツアー 航空券 ホテル

## 練習問題

- 7月20日に、福井から長崎のハウステンポスに行く計画を作ってみてください。
  - ひとつは、JR列車のみを使う方法
  - もう一つは、飛行機を使う方法。
- 条件
  - 往路だけで良い。
  - -福井の出発は午前7時以降とする。
  - なるべく早く着きたい。
  - ホテルも選んでみるとよい。

## 別の乗り換え検索法

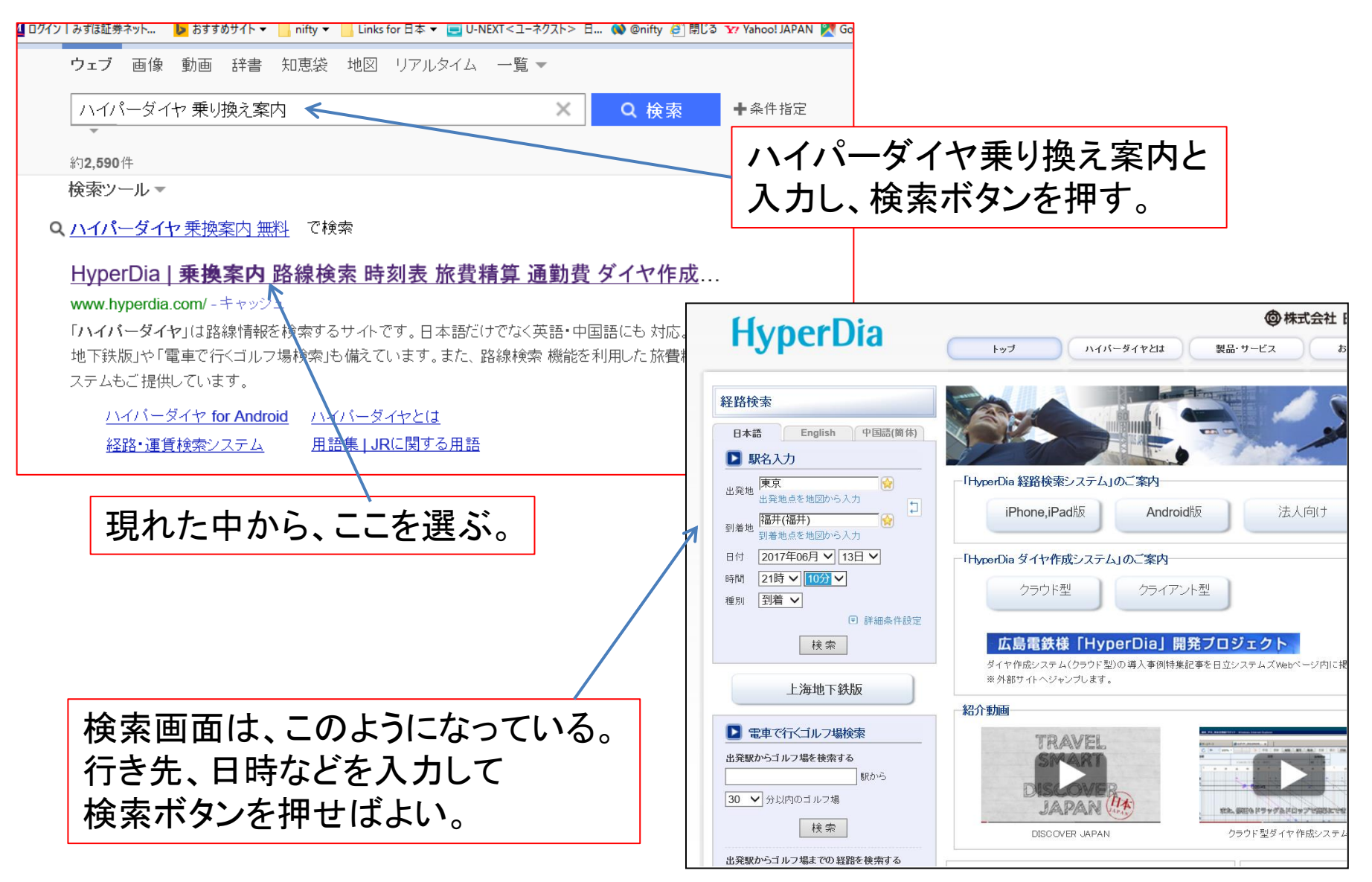

## 経路検索

#### 日本語 D 駅名入力 東京 出発地 出発地点を地図から入力 1 福井(福井) 到着地 到着地点を地図から入力 2017年06月 🗸 13日 🗸 日付 16時 🗸 30分 🗸 時間 出発 🗸 種別 ■ 詳細条件設定 金沢 経由1 経由2 経由3 表示順 所要時間順 🗸 経路数 5 🗸 切符 🗸 運賃 □飛行機 □空港連絡バス 路線 ✔新幹線 ✓のぞみ・みずほ・はやぶさ ✓有料特急 □有料急行 □ライナー □徒歩 □寝台特急 □寝台急行 ──普通列車 会社 **√**JR 私鉄 検索

English

中国語(簡体)

## 東京から、福井までの切符の検索結果です。

### 検索結果

**東京 - 福井(福井)** 2017年06月13日 16時30分 出発

経路1

所要時間: 241 分 乗換: 1 回 距離: 527.2 km 合計:15,750円(切符 運賃:8,420円 料金:7,330円) 定期1ヶ月: ―- 円 定期3ヶ月: ―- 円 定期6ヶ

| 時間             | 経路                                                    | 運賃     | 料金          |
|----------------|-------------------------------------------------------|--------|-------------|
| 16:32          | 発<br>東京[20番線発]<br>駅時刻表   お気に入り登録                      |        |             |
| [186分]         | <ul> <li>新幹線はくたか571号</li> <li>詳細情報   区間時刻表</li> </ul> |        | 指定席(閑散期): 🗸 |
| 19:38<br>19:47 | 投 金沢[13番線着/1番線発]<br>駅時刻表   お気に入り登録                    | 8,420円 |             |
| [46分]          |                                                       |        | 指定席(閑散期): 🗸 |
| 20:33          | <b>宿井(福井)[5番線着]</b><br>お気に入り登録                        |        |             |

### 列車時刻表

新幹線はくたか571号 東京→金沢

選んだ列車の時刻表も 見ることができますよ。

| 駅       | 到着時刻  | 出発時刻  | 番線 | 距離       |  |  |  |
|---------|-------|-------|----|----------|--|--|--|
| 東京      |       | 16:32 | 20 | 0.0km    |  |  |  |
| 上野      | 16:37 | 16:38 | 19 | 3.6 km   |  |  |  |
| 大宮(埼玉)  | 16:57 | 16:58 |    | 30.3km   |  |  |  |
| 高崎      | 17:22 | 17:23 | 11 | 105.0km  |  |  |  |
| 軽井沢     | 17:38 | 17:39 |    | 146.8km  |  |  |  |
| 佐久平     | 17:47 | 17:48 |    | 164.4km  |  |  |  |
| 上田      | 17:57 | 17:58 |    | 189.2km  |  |  |  |
| 長野      | 18:10 | 18:12 | 12 | 222.4km  |  |  |  |
| 飯山      | 18:23 | 18:23 |    | 252.3km  |  |  |  |
| 上越妙高    | 18:34 | 18:35 |    | 281.9km  |  |  |  |
| 糸魚川     | 18:47 | 18:48 |    | 31 8.9km |  |  |  |
| 黒部宇奈月温泉 | 19:02 | 19:03 |    | 358.1 km |  |  |  |
| 富山      | 19:15 | 19:16 | 13 | 391.9km  |  |  |  |
| 新高岡     | 19:24 | 19:25 |    | 41 0.8km |  |  |  |
| 金沢      | 19:38 |       | 13 | 450.5km  |  |  |  |
| 運転日:全日  |       |       |    |          |  |  |  |